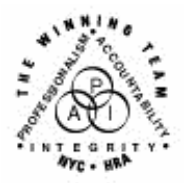

FAMILY INDEPENDENCE ADMINISTRATION

Seth W. Diamond, Executive Deputy Commissioner

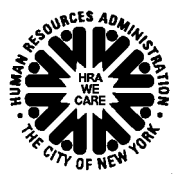

James K. Whelan, Deputy Commissioner Policy, Procedures and Training

Lisa C. Fitzpatrick, Assistant Deputy Commissioner Office of Procedures

## POLICY BULLETIN #07-116-SYS

## Wellness, Comprehensive Assessment, Rehabilitation and Employment (WeCARE) Medical Consent Forms

| Date:<br>September 19, 2007                             | Subtopic(s):<br>NYCWAY                                                                                                    |
|---------------------------------------------------------|----------------------------------------------------------------------------------------------------|
| This procedure can<br>now be accessed on the<br>FIAweb. | The purpose of this policy bulletin is to inform JOS/Workers and<br>Outstationed Workers at WeCARE of new screens in both the<br>NYCWAY mainframe and Web systems for use in obtaining<br>applicant/participant signatures on medical consent forms. Due to<br>the Health Insurance Portability and Accountability Act (HIPAA) of<br>1996 and confidentiality rights it is imperative that JOS/Workers have<br>applicants/participants being referred to WECARE sign the Consent<br>for Disclosure of Medical, Alcohol & SA Treatment Records ( <b>M-76N</b> )<br>and the Consent for Release of HIV and Related Information<br>( <b>M-76M</b> ). Signing the consent forms enables the WeCARE vendors<br>to access the applicant/participant's case records as well as<br>information contained in NYCWAY. |
|                                                         | In order to ensure that JOS/Workers are asking the applicants/participants to read and sign (if they choose to) the consent forms a new tracking process has been developed.                                                                                                    |
| JOS/Worker on<br>Mainframe                              | <ul> <li>When an applicant/participant claims a medical or mental health<br/>issue, enter a Y next to Medical/Mental Health Issue on the<br/>Employability Plan (EP) Primary Questionnaire screen.<br/>Transmit and the Creation of Actions and Comments screen<br/>appears, offering to post Action Code 16WO (WECARE Consent<br/>Forms Printed).</li> </ul>                                                                                                    |

Creation of Actions and Comments screen

| 6    | MAPER          | 2-A (9999                                    | 92)                |                                    |                                  |                                   |                                                         |                                                     |                                                                               |                                                 |                                                        |                                                  |                                       | <u>- 0 ×</u> |
|------|----------------|----------------------------------------------|--------------------|------------------------------------|----------------------------------|-----------------------------------|---------------------------------------------------------|-----------------------------------------------------|-------------------------------------------------------------------------------|-------------------------------------------------|--------------------------------------------------------|--------------------------------------------------|---------------------------------------|--------------|
| Eile | e <u>E</u> dit | Functions                                    | Sg                 | ripts <u>S</u> essi                | ion <u>R</u> e                   | elease                            | <u>H</u> elp                                            |                                                     |                                                                               |                                                 |                                                        |                                                  |                                       |              |
|      |                | 08/21/2<br>EP 10<br>Case N<br>Name<br>Status | 007<br>: 31<br>umb | P New Y<br>ber 0003<br>TRI<br>INTA | ork (<br>98688<br>LIAMS<br>IKE - | City<br>Cr<br>83-0<br>S, W<br>GEN | <u>– Work,</u><br>eation o<br>1-01<br>IACEY<br>ERAL INT | Account<br>f Action<br>CIN ZC<br>DoB 05<br>AKE APPT | <mark>ability</mark><br><mark>s and Co</mark><br>52493B<br>∕19∕1967<br>SCHEDU | and You<br>nments<br>ES Cod<br>SSN 58<br>Case T | <nyc-way<br>е 20<br/>7-42-755<br/>уре SNN</nyc-way<br> | ) 1600<br>User:<br>Office<br>7 Sex 1<br>C IndSta | .300<br>sys84<br>067<br>emale<br>t AC |              |
|      |                |                                              |                    |                                    |                                  |                                   | System w                                                | ill Post                                            | Action                                                                        | Code :                                          |                                                        |                                                  |                                       |              |
|      |                |                                              |                    | 16W0                               | WECAI                            | RE C                              | ONSENT F                                                | ORMS PRI                                            | NTED                                                                          |                                                 |                                                        |                                                  |                                       |              |
|      |                |                                              |                    | I                                  | nter                             | `y`                               | to acce                                                 | pt the A                                            | ction(s)                                                                      | or 'n                                           | to Deny                                                | Į                                                |                                       |              |
|      |                |                                              | Ac                 | tion Co                            | mment                            | ts                                |                                                         |                                                     |                                                                               |                                                 |                                                        |                                                  |                                       |              |
|      |                |                                              |                    |                                    |                                  |                                   |                                                         |                                                     |                                                                               | Additi                                          | onal Com                                               | ments?                                           |                                       |              |
|      |                |                                              |                    |                                    |                                  |                                   |                                                         |                                                     |                                                                               |                                                 |                                                        |                                                  |                                       |              |
|      |                |                                              |                    |                                    |                                  |                                   |                                                         |                                                     |                                                                               |                                                 |                                                        |                                                  |                                       |              |
|      |                |                                              |                    |                                    |                                  |                                   |                                                         |                                                     |                                                                               |                                                 |                                                        |                                                  |                                       |              |
|      |                | Plan D                                       | ate                | 07/11/                             | 2007                             |                                   |                                                         |                                                     |                                                                               |                                                 |                                                        | 164                                              | 3 070                                 |              |
|      |                | i Ian D                                      | ace                |                                    | 2007                             |                                   |                                                         |                                                     |                                                                               |                                                 |                                                        | 101                                              | 3.070                                 |              |
|      |                |                                              |                    |                                    |                                  |                                   |                                                         |                                                     |                                                                               |                                                 |                                                        |                                                  |                                       |              |
|      |                |                                              |                    |                                    |                                  |                                   |                                                         |                                                     |                                                                               |                                                 |                                                        |                                                  |                                       |              |
|      |                |                                              |                    |                                    |                                  |                                   |                                                         |                                                     |                                                                               |                                                 |                                                        |                                                  |                                       |              |
|      |                |                                              |                    |                                    |                                  |                                   |                                                         |                                                     |                                                                               |                                                 |                                                        |                                                  |                                       |              |
|      |                |                                              |                    |                                    |                                  |                                   |                                                         |                                                     |                                                                               |                                                 |                                                        |                                                  |                                       |              |
|      |                |                                              |                    |                                    |                                  |                                   |                                                         |                                                     |                                                                               |                                                 |                                                        |                                                  |                                       |              |
|      |                |                                              |                    |                                    |                                  |                                   |                                                         |                                                     |                                                                               |                                                 |                                                        |                                                  |                                       |              |
|      |                |                                              |                    |                                    |                                  |                                   |                                                         |                                                     |                                                                               |                                                 |                                                        | MnMenu                                           |                                       |              |

- Enter a **Y** to post the action code.
- Transmit and the Automatic Letter/Form Generation Phase Form Review screen appears listing the M-76N and the M-76M forms in English and Spanish. Each form will appear with an asterisk next to it indicating that the forms have been selected to print.

| K | MAPE                                                | R2-A (9999                               | 2)                           |                                      |                                                          |                                                |                                              |                                      |                                  |                               |                          | _ 🗆 🗵 |
|---|-----------------------------------------------------|------------------------------------------|------------------------------|--------------------------------------|----------------------------------------------------------|------------------------------------------------|----------------------------------------------|--------------------------------------|----------------------------------|-------------------------------|--------------------------|-------|
| E | jie <u>E</u> dit                                    | Functions                                | Scripts                      | Sessio                               | n <u>R</u> elease                                        | Help                                           |                                              |                                      |                                  |                               |                          |       |
|   |                                                     |                                          | AU                           | WOR<br>Tomat                         | K, ACCOU<br>IC LETTE<br>FOF                              | INTABILIT<br>ER/FORM G<br>IM REVIEW            | Y, AND Y<br>ENERATIO                         | OU (WAY)<br>N PHASE                  |                                  | PIWØØ                         | 2.110                    |       |
|   | The l<br>actic<br>aster<br>field                    | list bel<br>n. Al<br>isk *.<br>l instead | owshi<br>lof<br>Ifyoi<br>dof | ows ti<br>the fo<br>u do i<br>the as | he form(<br>orms whi<br>not wisł<br>sterisk              | s) that<br>ch will<br>to gene<br>(*).          | will be<br>be produ<br>rate a f              | generated<br>ced are d<br>orm place  | l by the<br>marked w<br>e a spac | selecte<br>ith an<br>e in the | ed.                      |       |
|   | Addit<br>wish                                       | ionally<br>to chang                      | , the<br>ge th               | numb<br>e numi                       | er of co<br>ber ente                                     | pies to<br>r the NE                            | be print<br>W NUMBER                         | ed is dia<br>in the a                | splayed.<br>space pr             | If you<br>ovided.             | ι                        |       |
|   | F                                                   | DRM I                                    | REU                          |                                      |                                                          |                                                |                                              |                                      |                                  | NUM                           | IBER                     |       |
|   | [ <mark>*</mark> ] M-<br>[*] M-<br>[*] M-<br>[*] M- | -76MF<br>-76MS<br>-76NF<br>-76NS         | 001<br>001<br>001<br>001     | Consei<br>Consei<br>Consei<br>Consei | nt for t<br>nt for t<br>nt for I<br>nt for I<br>nt for I | he Relea<br>he Relea<br>lisclosur<br>lisclosur | se of In<br>se of In<br>e (engli<br>e (spani | formation<br>formation<br>sh)<br>sh) | n (engli<br>n (spani             | sh) [<br>sh) [<br>[           | ] 1<br>] 1<br>] 1<br>] 1 |       |
|   |                                                     |                                          |                              |                                      |                                                          |                                                |                                              |                                      |                                  |                               | ×                        |       |
|   | NoChg                                               |                                          |                              |                                      |                                                          |                                                |                                              |                                      |                                  | Paint                         |                          |       |

• Deselect the versions of the form that should not print and Transmit to print the forms that are required.

**Note:** NYCWAY requires that at least either English or Spanish versions of the forms are printed. If nothing is done, both versions of the forms will print after transmission.

Automatic Letter/Form Generation Phase screen • After transmission, the Automatic Letter/Form Generation Phase Form Review screen will reappear with a message reminding the Worker to scan and index the forms:

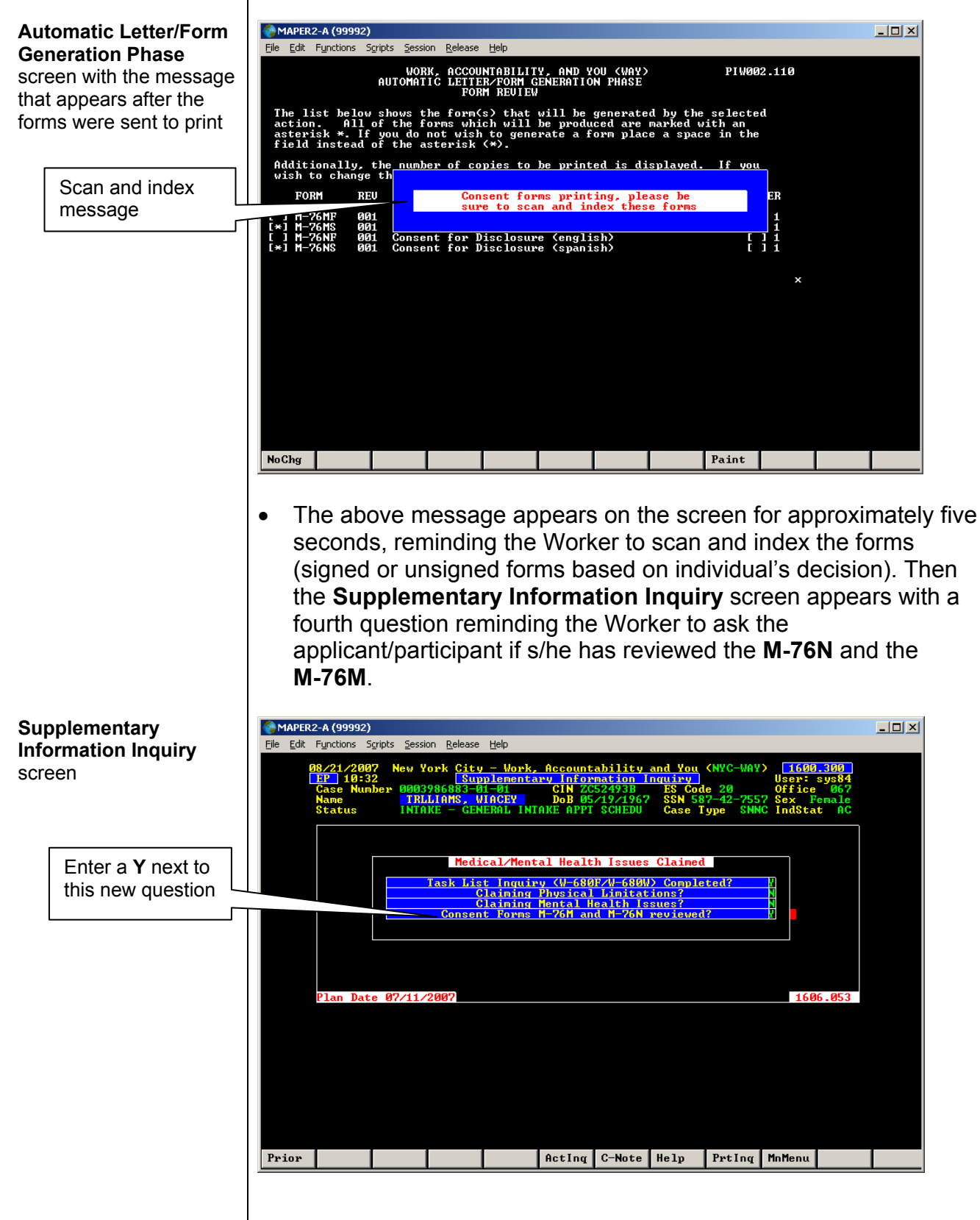

• Once the applicant/participant has reviewed the forms, enter a Y next to the consent forms M-76N and the M-76M review question, Transmit, and the **Personal Issues Claimed** screen appears.

**Note:** A **Y** <u>must</u> be entered to confirm that the applicant/participant has reviewed the forms before proceeding to the next screen.

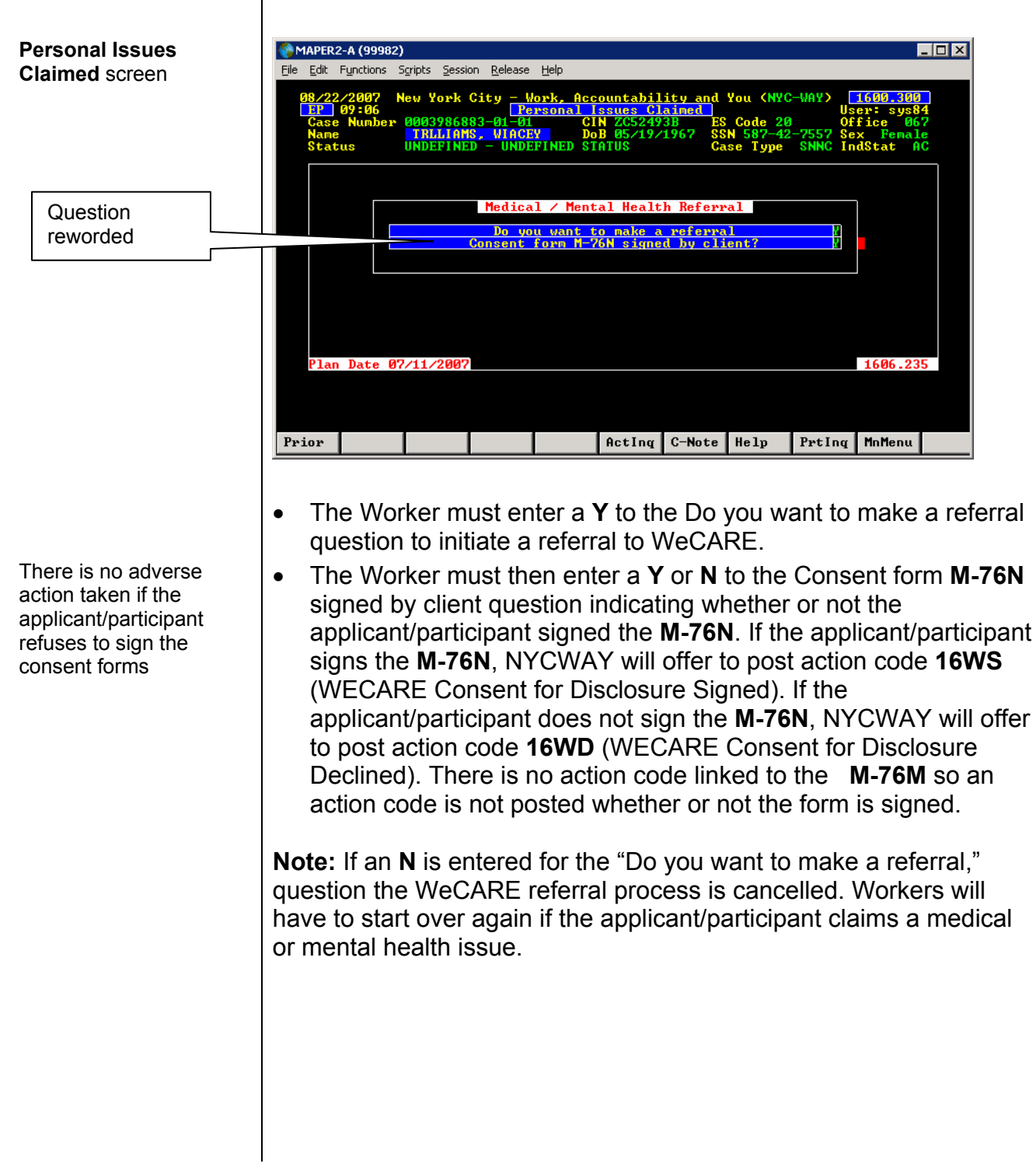

## Web-based version

Outstationed Worker on Web

When an applicant/participant claims a medical or mental health issue, click **Yes** next to **Medical/Mental Health Issues** on the Employability Plan (EP) **Primary Questionnaire** screen and a dropdown selection appears offering to post Action Code **16WO** (WECARE Consent Forms Printed) and print the **M-76N** and **M-76M**.

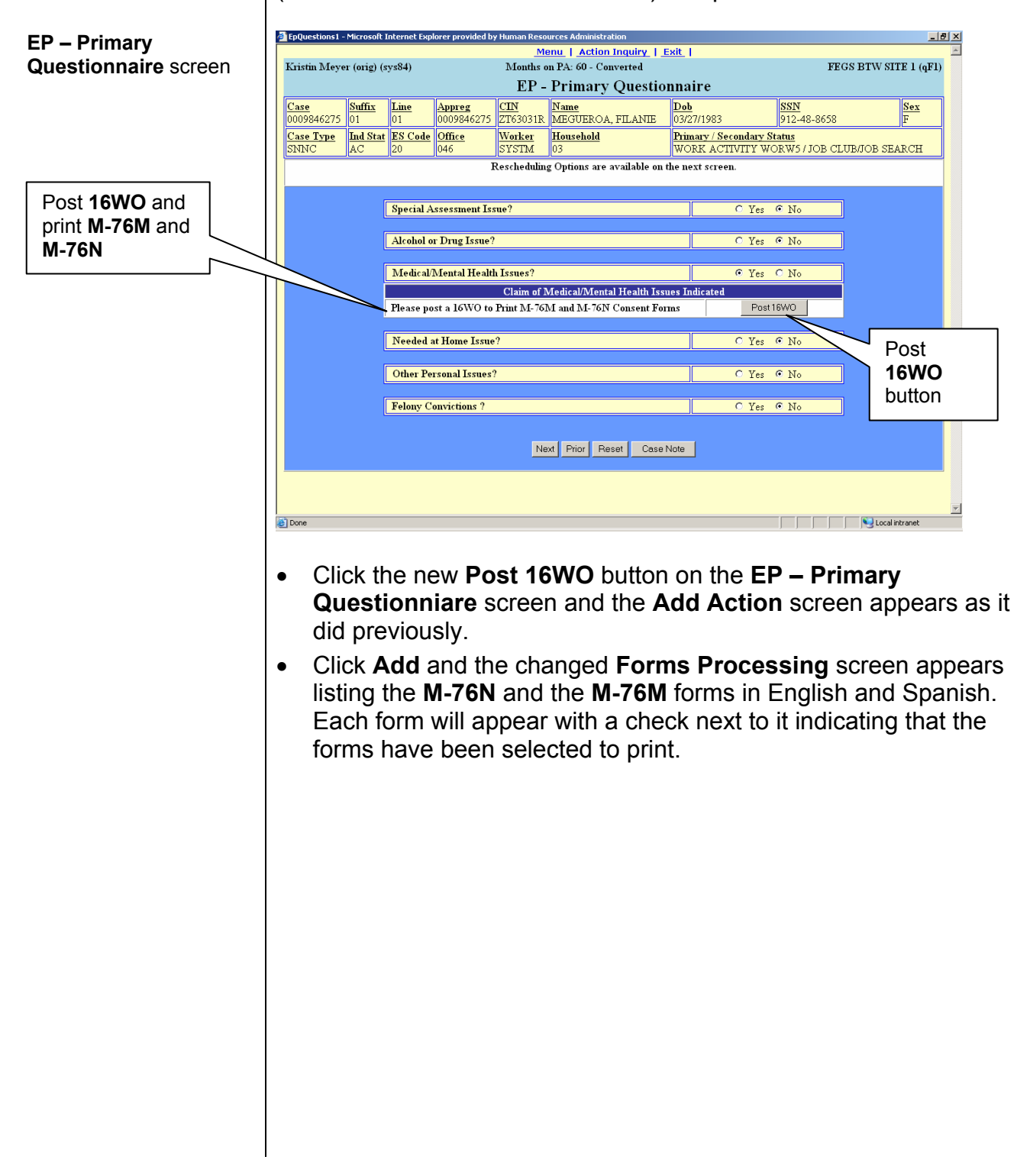

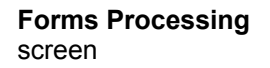

| ristin Meyer (orig) (sys84)                                                                                                    | Months on PA: 60 - Converted                                                                                                    | FEGS BTW SITE 1 (qF1)                                                                                                    |
|----------------------------------------------------------------------------------------------------|----------------------------------------------------------------------------------------------------|----------------------------------------------------------------------------------------------------|
|                                                                                                    | Forms Processing                                                                                                    |                                                                                                    |
|                                                                                                    | WORK, ACCOUNTABILITY, AND YOU (WAY)<br>Add Action                                                                                                    |                                                                                                    |
|                                                                                                    | The following forms will be generated.                                                                                                    |                                                                                                    |
|                                                                                                    | Uncheck the Forms you do NOT wish to Prin                                                                                                    | t                                                                                                    |
| Please sel                                                                                                    | ect BOTH English forms and/or BOTH Span                                                                                                    | ish Forms below                                                                                                    |
| 1. 🗹 M-76MF /001/Consent                                                                                                    | for the Release of Information (english)                                                                                                    |                                                                                                    |
| 2. ☑ M-76MS /001/Consent                                                                                                    | for the Release of Information (spanish) 1                                                                                                    |                                                                                                    |
| 3. ☑ M-76NF /001/Consent                                                                                                    | for Disclosure (english) 1                                                                                                    |                                                                                                    |
| 4.                                                                                                    | for Disclosure (spanish)  1                                                                                                    |                                                                                                    |
| SUBMIT Carcel Reset                                                                                                    |                                                                                                    |                                                                                                    |
|                                                                                                    |                                                                                                    |                                                                                                    |
|                                                                                                    |                                                                                                    | ×                                                                                                    |
| <sup>TTT</sup> Uncheck the print the two Questionnal containing th                                                                                                    | versions of the form not neer<br>required forms and the <b>EP –</b><br>i <b>re</b> screen appears again with<br>e following new information:                                                                                                    | ded. Click <b>Submit</b> to<br><b>Primary</b><br>n drop-down selection                                                                                     |
| <ul> <li>Uncheck the print the two</li> <li>Questionnai containing th</li> <li>Option to</li> </ul>                                                                                                    | versions of the form not neer<br>required forms and the <b>EP</b> –<br>ire screen appears again with<br>e following new information:<br>post <b>16WO</b> again                                                                                                    | ded. Click <b>Submit</b> to<br><b>Primary</b><br>n drop-down selection                                                                                     |
| <ul> <li>Uncheck the print the two</li> <li>Questionnai containing th</li> <li>Option to</li> <li>Statemer a remind</li> <li>A new question to the statemer of the statemer of the stateme</li></ul> | versions of the form not need<br>required forms and the <b>EP</b> –<br>ire screen appears again with<br>e following new information:<br>o post <b>16WO</b> again<br>nts in red indicating consent f<br>er to Workers to scan and industion<br>uestion asking whether or not<br>onsent forms have been revi | ded. Click <b>Submit</b> to<br><b>Primary</b><br>n drop-down selection<br>forms have printed an<br>dex the consent forms<br>t the <b>M-76N</b> and<br>ewed |

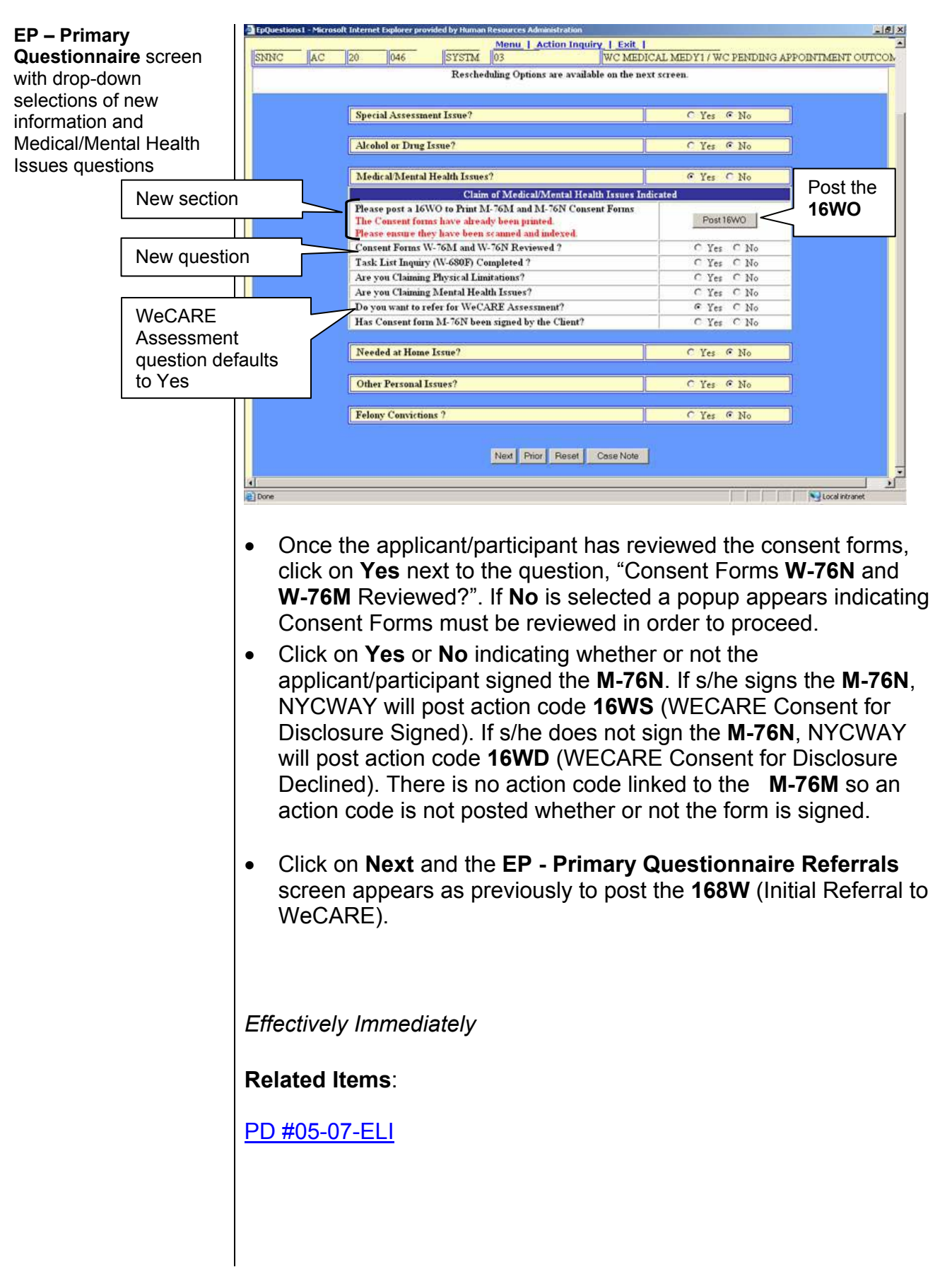